#### Allgemeine Vorgehensweise

Um mit windata OnlineBanking nutzen zu können, ist die Anlage eines HBCI-Kontaktes erforderlich und eines von drei verschiedenen Sicherheitsmedien zu wählen: PIN/TAN, Schlüsseldatei oder Chipkarte. Die Art des Verfahrens wird mit der Bank vereinbart und die Zugangsdaten werden ebenfalls bankseitig vergeben.

#### Bankkontakt anlegen

Im Menüpunkt "Stammdaten" und "Administrator für HBCI (FinTS)" wird der Bankkontakt über "Neu" angelegt

| Zahlungsverkehr 🤡                                                                                                    |                        |                      |                         |                   |
|----------------------------------------------------------------------------------------------------|------------------------|----------------------|-------------------------|-------------------|
| PayPal 😵                                                                                                    | Administrator für Home | ebanking Kontakte    |                         | 8                 |
| RechnungsService 🛛 😵                                                                                                    | Banking Ko             | ontakte              |                         |                   |
| Dauerauftrag 🛛 😵                                                                                                    |                        |                      |                         |                   |
| Wertpapierorder 🛛 😵                                                                                                    | Folgende Homebankin    | o Kontakte sind auf  | diesem System installie | rt. Die mit einem |
| Stammdaten 🔗                                                                                                    | Ausrufezeichen mark    | ierten Kontakte müss | sen noch synchronisier  | rt werden.        |
| Bankkontakte                                                                                                    | Liste aller Kontakte   | b:                   |                         | Aktualisieren     |
| Administrator für HBCI (FinTS)                                                                                                    | Kontakt                | BLZ                  | Benutzerkennung         |                   |
| Administrator für EBICS (FTAM)<br>Kontengruppen<br>Begünstigte<br>Zahlungspflichtige<br>Kopieren/Verschieben<br>Verwendungszweck<br>Kategorien<br>Bankberater |                        |                      |                         |                   |
| Statistik 😵                                                                                                    | Synchronisieren        | Neu                  | Bearbeiten              | Entfernen         |
| Suchen 😵                                                                                                    |                        |                      |                         |                   |
| Verwaltung 😵                                                                                                    | Über DataDesign Ba     | nking (DDBAC)        | Zur klassischen Ar      | sicht wechseln    |
| Extras 😵                                                                                                    | 0                      |                      |                         | Schließen         |
| Datenbanken 😵                                                                                                    |                        |                      |                         |                   |

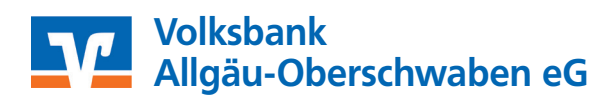

### Tausch HBCI-Chipkarte bei windata Anleitung

| HBCI/FinTS-Kontakt                                                                                                    | 23     |
|----------------------------------------------------------------------------------------------------|--------|
| Einrichten eines neuen Homebanking Konta                                                                                                    | akts   |
| Bitte geben Sie die achtstellige Bankleitzahl Ihres Kreditinstituts e                                                                                                    | in.    |
| Bankleitzahl (BLZ):                                                                                                    |        |
| Name des Kreditinstituts:                                                                                                    |        |
| Optional: Zugangsdaten manuell eingeben (für Experten)<br>Wählen Sie diese Option nur, wenn Sie beim Einrichten des Kontakts die<br>empfohlenen Einstellungen ändern möchten.    | 1      |
| Optional: Proxy-Server verwenden<br>Wählen Sie diese Option nur, wenn Ihre Internetverbindung einen sogen<br>Proxy-Server verwendet an dem ggf. eine Anmeldung erforderlich ist. | annten |
| Zurück Weiter Abbrech                                                                                                    | en     |

Es folgt die Eingabe unserer Bankleitzahl 65091040. Bei "Optional" wird nur ein Haken gesetzt, wenn einer der beiden Texte zutrifft. Mit "Weiter" bestätigen. Prüfung der Bankleitzahl erfolgt. Mit "Weiter" bestätigen.

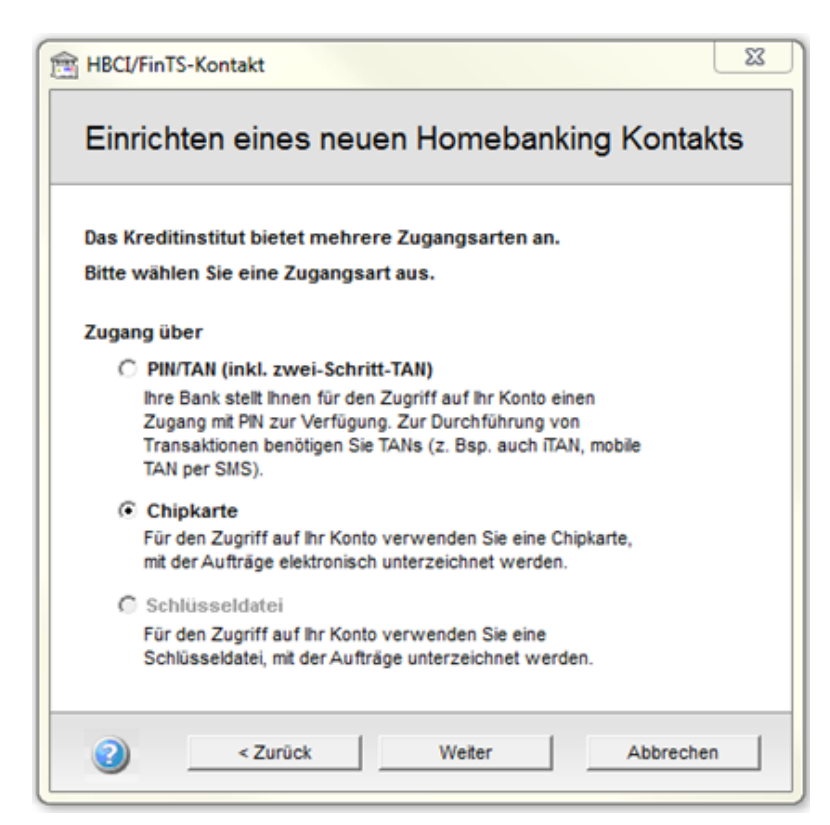

Anschließend wird die entsprechende Zugangsart, in diesem Fall "Chipkarte", ausgewählt. Mit "Weiter" bestätigen.

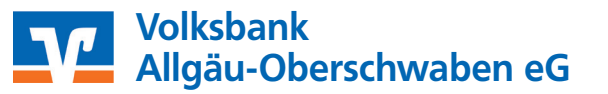

Die Chipkarte wird in den Chipkartenleser eingeschoben. Über die Schaltfläche "Chipkartenleser…" kann das Modell des Chipkartenlesegerätes ausgewählt, die automatische Erkennung, sowie ein Funktionstest durchgeführt werden. Voraussetzung ist hierfür, vorab die entsprechende Treibersoftware zum Chipkartenleser zu installieren.

**Hinweis:** Die Treibersoftware des Chipkartenlesers und der Chipkartenleser selbst, sind nicht Teil des Lieferumfanges von windata. Das Gerät selbst und der Treiber können separat erworben bzw. die Treiber von der Herstellerwebseite heruntergeladen werden.

| Einrichten ei                                                                                 | nes neue                                                                    | n Homeba                                                         | nking Kontakts          |
|-----------------------------------------------------------------------------------------------|-----------------------------------------------------------------------------|------------------------------------------------------------------|-------------------------|
| Für die gewünsch                                                                              | e Funktion wi                                                               | rd eine gültige Pl                                               | IN (Passwort) benötigt. |
| Homebanking Kontak                                                                            |                                                                             |                                                                  |                         |
| Neuer Homebanking                                                                             | Contakt                                                                     |                                                                  |                         |
| Chipkartenleser:                                                                              |                                                                             |                                                                  |                         |
| Cherry SmartTermin                                                                            | al ST-2XXX                                                                  |                                                                  | Chipkartenleser         |
| PIN (Passwort):                                                                               | Sich                                                                        | ere PIN-Eingabe                                                  |                         |
|                                                                                               |                                                                             |                                                                  |                         |
| Legen Sie jetzt Ihre C<br>werden anschließen<br>aufgefordert, die PIN<br>Kartenlesegeräts ein | hipkarte in das L<br>d über einen spe<br>an der Tastatur I<br>zugeben.      | esegerät ein. Sie<br>ziellen Dialog<br>hres                      |                         |
| Hinweis: Bei den mei<br>Eingabe durch Drück<br>Genauere Information<br>PIN oder das Handbu    | sten Geräten sc<br>en einer grünen<br>en liefert der Die<br>ch Ihres Lesege | hließen Sie die<br>OK-Taste ab.<br>alog zur Eingabe de<br>rätes. | er                      |
| Klicken Sie jetzt auf                                                                         | Veiter', um die s                                                           | ichere PIN-Eingabe                                               | zu starten.             |
|                                                                                               | Zurück                                                                      | Weiter                                                           | Abbrechen               |

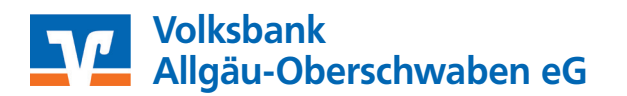

Anschließend wird die Eingabe übernommen und mit OK bestätigt.

| Chipkartenles                                                       | er                                                                                                    |                                                                                                    | 23           |  |  |  |  |
|---------------------------------------------------------------------|----------------------------------------------------------------------------------------------------|----------------------------------------------------------------------------------------------------|--------------|--|--|--|--|
| Chipkartenle                                                        | ser                                                                                                    |                                                                                                    |              |  |  |  |  |
| Chipkarten                                                          | eser                                                                                                    |                                                                                                    |              |  |  |  |  |
| à                                                                   | Wählen Sie hi<br>Gerät angesch<br>entspricht nom<br>COM-Anschlus                                                                                             | er Ihr Chipkartenleser Modell sowie den Anschluss, an dem<br>nlossen ist. Hat Ihr Chipkartenleser einen seriellen Anschlus<br>nalerweise die Anschlussnummer der Nummer des<br>sses. | das<br>s, so |  |  |  |  |
|                                                                     | Modell:                                                                                                    | Cherry GmbH; Cherry Smart Terminal ST-2XXX                                                                                                    | •            |  |  |  |  |
|                                                                     | CT-API DLL:                                                                                                    | ChyCTApiSP.DLL                                                                                                    |              |  |  |  |  |
|                                                                     | Anschluss:                                                                                                    | 1                                                                                                    |              |  |  |  |  |
|                                                                     | Klasse 2:                                                                                                    | 🔽 Wenn möglich die sichere PIN-Eingabe nutzen                                                                                                    |              |  |  |  |  |
| Automatisc                                                          | he Lesererkennu                                                                                                    | ng                                                                                                    |              |  |  |  |  |
| 2                                                                   | Wenn Sie das System automatisch nach allen vorhandenen Kartenlesem<br>durchsuchen lassen wollen, klicken Sie bitte auf den Button "Automatisch<br>Erkennen". |                                                                                                    |              |  |  |  |  |
|                                                                     | Automatise                                                                                                    | ch Erkennen                                                                                                    |              |  |  |  |  |
| Testen —                                                            | Jetzt                                                                                                    | Testen                                                                                                    |              |  |  |  |  |
|                                                                     | Treiberversion                                                                                                    | 2, 2, 0, 6                                                                                                    |              |  |  |  |  |
|                                                                     | <ul> <li>Es wurde ein Chipkartenleser am gewählten Anschluss gefunden.</li> </ul>                                                                            |                                                                                                    |              |  |  |  |  |
|                                                                     | <ul> <li>Die Chipkarte wurde erfolgreich erkannt.</li> </ul>                                                                                                 |                                                                                                    |              |  |  |  |  |
| <ul> <li>Sichere PIN-Fingabe (Klasse 2) wird unterstützt</li> </ul> |                                                                                                    |                                                                                                    |              |  |  |  |  |
| Copyright (                                                         | DataDesign AG                                                                                                    | i                                                                                                    |              |  |  |  |  |
|                                                                     |                                                                                                    | OK Abbrechen Über                                                                                                    | nehmen       |  |  |  |  |

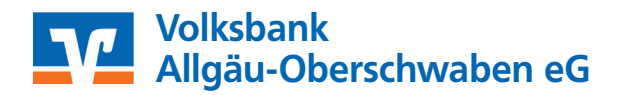

Das Kreditinstitut stellt die Zugangsdaten in schriftlicher Form zur Verfügung, üblicherweise wird die Chipkarte per Post zugesandt und die PIN (Passwort) folgt aus Sicherheitsgründen einige Tage später, ebenfalls postalisch.

Wird ein Chipkartenleser der Klasse 1 verwendet, so ist die PIN in das graue Feld einzugeben. Ist ein Chipkartenleser der Klasse 2 in Gebrauch, so wird mit "Weiter" bestätigt und die PIN direkt am Gerät eingegeben.

| PIN eingeben                                                             |                                                    |
|--------------------------------------------------------------------------|----------------------------------------------------|
| Bitte Geheimzahl                                                         | eingeben                                           |
| Zum Bestätigen die <b>OK</b><br>Zum Abbrechen die <b>Canc</b><br>Timeout | Taste drücken<br><b>el</b> Taste drücken<br>15 sec |

**Hinweis:** Die Ansicht der PIN Eingabemaske eines Klasse 2 oder Klasse 3 Chipkartenlesers, ist abhängig von den installierten Treibern und kann je nach Hersteller abweichen.

Der Speicherplatz des Kontakts wird nur bei Notwendigkeit ausgewählt / verändert, andernfalls wird die Vorgabe belassen. Mit "Weiter" bestätigen.

| Eini             | BEINFICHTEN EINES NEUEN HOMEbanking Kontakts |                                                 |           |   |  |  |  |
|------------------|----------------------------------------------|-------------------------------------------------|-----------|---|--|--|--|
| Ihr Sid<br>Speic | cherheitsmedium un<br>herplätze für HBCI Zu  | terstützt mehrere<br>gangsdaten. Wählen Sie nun |           |   |  |  |  |
| den S<br>werd    | peicherplatz, der für<br>en soll.            | den neuen Kontakt genutzt                       |           |   |  |  |  |
| Nr.              | BLZ                                          | Benutzerkennung                                 | Komm.     | T |  |  |  |
| 1                | 1 0                                          |                                                 | TCP/IP    |   |  |  |  |
| 2                |                                              | frei                                            |           |   |  |  |  |
| 3                |                                              | frei                                            |           |   |  |  |  |
| 4                |                                              | frei                                            |           |   |  |  |  |
| 5                |                                              | frei                                            |           |   |  |  |  |
|                  |                                              |                                                 | Entfernen |   |  |  |  |
|                  |                                              |                                                 |           |   |  |  |  |
| 2                | < Zurück                                     | Weiter                                          | Abbrechen |   |  |  |  |

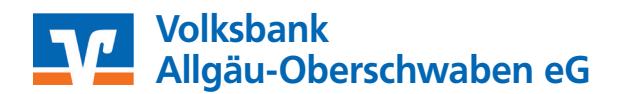

Sind die Kundendaten bereits auf der Chipkarte gespeichert, erscheinen diese automatisch, ansonsten werden die Daten in die dafür vorgesehenen Felder eingegeben. Dies ist abhängig vom Kreditinstitut. Mit "Weiter" bestätigen.

| Bitte g | eben Sie ihre I  | Kundendate | n für den Zug | jang bei der | "Sparkasse |
|---------|------------------|------------|---------------|--------------|------------|
| Benutz  | erkennunn:       |            |               |              |            |
|         | 0                |            |               |              |            |
| Kunden  | -ID:             |            |               |              |            |
|         | 40               |            |               |              |            |
| Kontakt | name:            |            |               |              |            |
| [       |                  |            |               |              |            |
| ☐ Spä   | ter synchronisie | eren       |               |              |            |
| Spä     | ter synchronisie | ren        |               |              |            |

Der Vorgang wird mit dem Button "Fertig stellen" abgeschlossen.

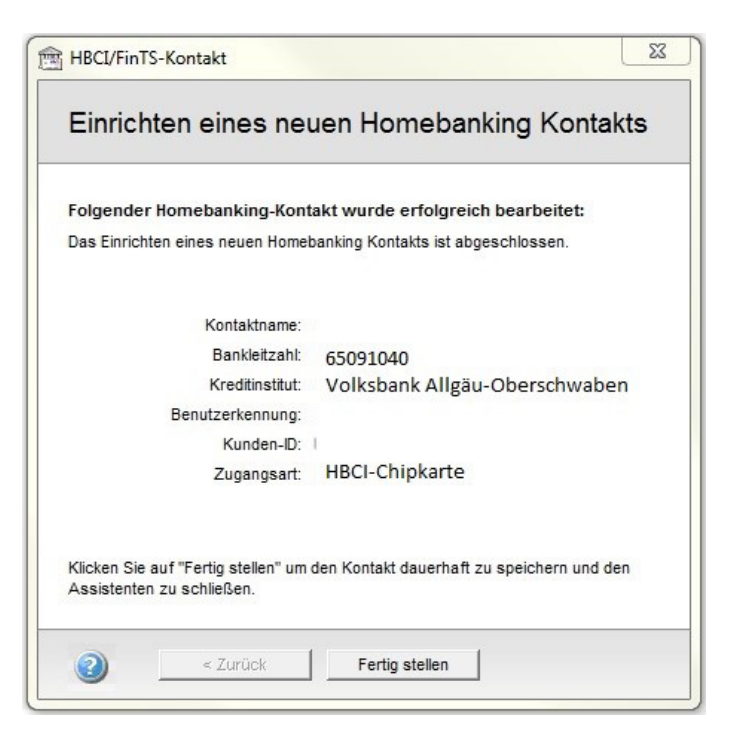

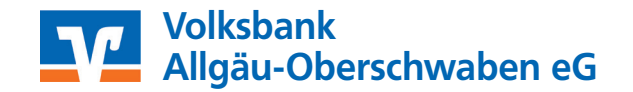

Ab sofort ist der neu eingerichtete HBCI-Kontakt mit dem Chipkarten Verfahren "online" und es können sämtliche Aktionen mit windata ausgeführt werden.

| Zahlungsverkehr                                                                                                    |            |                                        |                |                            | ~ ~ ~ ~ ~ ~ ~ ~ ~ ~ ~ ~ ~ ~ ~ ~ ~ ~ ~ ~ |  |  |
|----------------------------------------------------------------------------------------------------|------------|----------------------------------------|----------------|----------------------------|-----------------------------------------|--|--|
| PayPal                                                                                                    | Administra | Administrator für Homebanking Kontakte |                |                            |                                         |  |  |
| RechnungsService                                                                                                    | Ban        | king Kontak                            | te             |                            |                                         |  |  |
| Dauerauftrag 💦                                                                                                    | Ø          | -                                      |                |                            |                                         |  |  |
| Wertpapierorder 💦                                                                                                    | Folgend    | le Homebanking Konta                   | kte sind auf d | liesem System installiert. | Die mit einem                           |  |  |
| Stammdaten 🤇                                                                                                    | Ausrufe    | ezeichen markierten Ko                 | ontakte müsse  | en noch synchronisiert     | werden.                                 |  |  |
| Bankkontakte                                                                                                    | Liste a    | ller Kontakte:                         |                |                            | Aktualisieren                           |  |  |
| Administrator für HBCI (FinTS)                                                                                                    | Konta      | kt                                     | BLZ            | Benutzerkennung            |                                         |  |  |
| Administrator für EBICS (FTAM)<br>Kontengruppen<br>Begünstigte<br>Zahlungspflichtige<br>Kopieren/Verschieben<br>Verwendungszweck<br>Kategorien<br>Bankberater |            | Volksbank Allgäu-<br>Oberschwaben      | 65091040       |                            |                                         |  |  |
| Statistik 8                                                                                                    | Sync       | chronisieren                           | Neu            | Bearbeiten                 | Entfernen                               |  |  |
| Suchen 8                                                                                                    | Ø)         | ateDesies Realize (D                   | DRACI          | Zur klassischen Assi       | aht washes b                            |  |  |
| Verwaltung 8                                                                                                    |            | atabesign Banking (D                   | UDAU)          | Zur klassischen Ansl       | cnt wechsein                            |  |  |
| Extras                                                                                                    |            |                                        |                |                            | Schließen                               |  |  |
| Datenbanken                                                                                                    |            |                                        |                |                            |                                         |  |  |

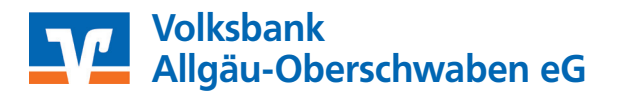